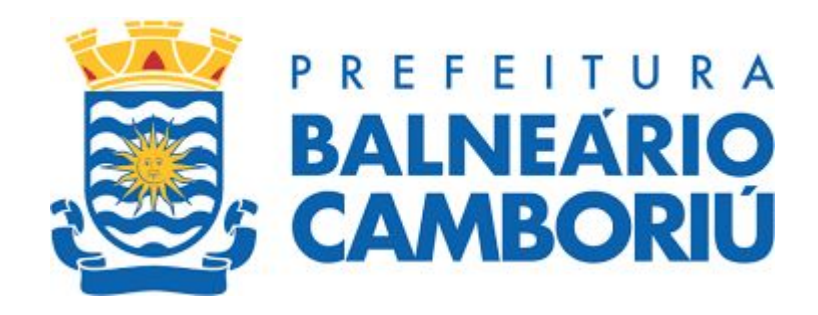

▶ O pagamento do imposto poderá ser feito a partir de 10 de janeiro de 2024, data em que os boletos serão liberados, no site da Prefeitura de Balneário Camboriú (https://www.bc.sc.gov.br/) ou pelo aplicativo Cidade Pública, disponível para ser baixado em *smartphones*. Os *links* para baixar o aplicativo são: https://apple.co/3J0f9yo, para celulares que usam o sistema operacional iOS; e https://bit.ly/3D6rygo, para os que usam sistema operacional Android.

Fonte:bc.sc.gov.br/imprensa

Os contribuintes que pagarem o <u>IPTU à vista até 26 de fevereiro terão 10% de desconto</u>. Para obter <u>5% de desconto</u>, o pagamento integral deve ser feito <u>até 29 de março</u>. Aos que preferirem o parcelamento, serão 11 parcelas iguais e sucessivas. Os <u>vencimentos iniciam em 26 de fevereiro</u> e seguem <u>sempre no dia 15 de cada mês.</u>

Fonte:bc.sc.gov.br/imprensa

# Passo a passo Emissão do IPTU - 2024

# EMISSÃO DO IPTU/2024 pelo site

Para emissão dos boletos do IPTU/2024, acesso o site:

http://tributos.bc.sc.gov.br:8080/eiptu/

E SIGA O PASSO A PASSO

## 1º) Preencha os DADOS solicitados e após clique em LOGIN

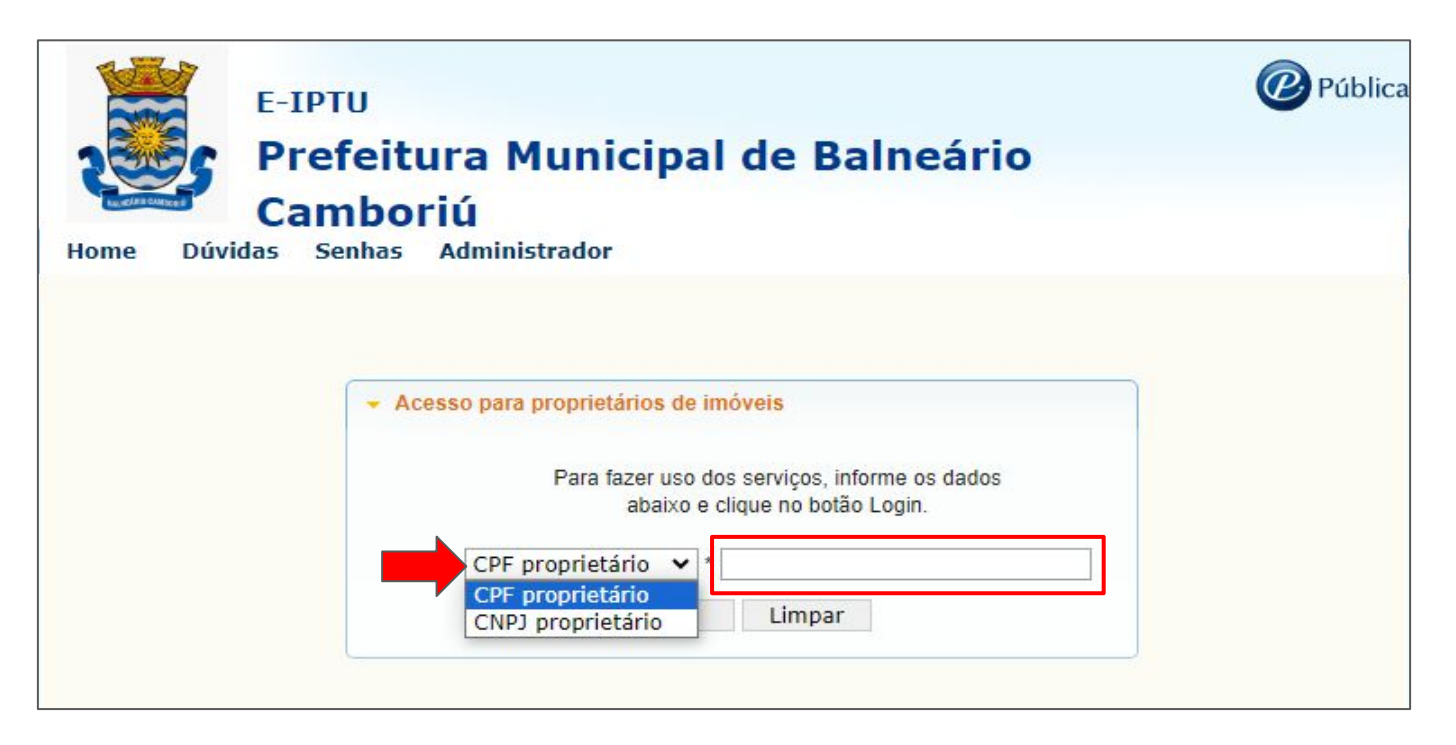

|           | E-IPTU                                                                                                    | Pública |
|-----------|----------------------------------------------------------------------------------------------------|---------|
| Home Dúvi | Prefeitura Municipal de Balneário<br>Camboriú<br>Idas Senhas Administrador                                                                          |         |
|           |                                                                                                    |         |
|           | <ul> <li>Acesso para proprietários de imóveis</li> <li>Para fazer uso dos serviços, informe os dados<br/>abaixo e clíque no botão Login.</li> </ul> |         |
|           | CPF proprietário V * 000.000-00                                                                                                    |         |

## 2º) Na opção <u>Carnê</u>, clique em <u>IPTU</u>

| C                                          | amboriú                            |                |               |         |      |
|--------------------------------------------|------------------------------------|----------------|---------------|---------|------|
| ados do Imóvel                             | <ul> <li>Valores IPTU -</li> </ul> | Carnê <b>→</b> | Revisão - Sai | r       | <br> |
|                                            |                                    | IPTU           | +             | _       |      |
| Proprietário:<br>Inscrição<br>imobiliária: |                                    |                | Sit           | tuação: |      |
| Complemento:                               |                                    |                |               | Bairro: |      |
|                                            |                                    |                |               |         |      |

OBS.: Veja se todas as informações do imóvel estão CORRETAS

## 3°) Selecione as parcelas e clique em <u>IMPRIMIR PARCELAS CARNÊ</u>

| E-IPTU<br>Prefeitura Municipal de Balneário<br>Camboriú<br>Home Dados do Imóvel+ Valores IPTU+ Carnê+ Revisão+ Sair                                                                                                    | ica |                                                                                      |
|----------------------------------------------------------------------------------------------------|-----|--------------------------------------------------------------------------------------|
| Consulta de parcelas para o carnê IPTU<br>Ano: Exercício atual Consultar Limpar                                                                                                    |     |                                                                                      |
| Ano       Descrição       Nº parc.       Sub. parc.       Dt. vcto.       VIr. parcela       Desconto       VIr. c/ desconto       Selecionar         XXXXXX       Image: Selecionar selecionar       Image: Selecionar selecionar       Image: Selecionar selecionar       Image: Selecionar selecionar         Image: Selecionar selecionar       Image: Selecionar selecionar       Image: Selecionar selecionar       Image: Selecionar selecionar         Image: Selecionar selecionar       Image: Selecionar selecionar       Image: Selecionar selecionar       Image: Selecionar selecionar         Image: Selecionar selecionar selecionar       Image: Selecionar selecionar selecionar       Image: Selecionar selecionar       Image: Selecionar selecionar         Image: Selecionar selecionar selecionar selecionar       Image: Selecionar selecionar       Image: Selecionar selecionar       Image: Selecionar selecionar         Image: Selecionar selecionar selecionar       Image: Selecionar selecionar selecionar       Image: Selecionar selecionar       Image: Selecionar selecionar         Image: Selecionar selecionar selecionar selecionar selecionar selecionar selecionar selecionar selecionar selecionar       Image: Selecionar selecionar selecionar selecionar       Image: Selecionar selecionar selecionar         Image: Selecionar selecionar selecionar selecionar selecionar selecionar selecionar selecionar selecionar selecionar selecionar selecionar selecionar selecionar selecionar       Image: Selecionar selecionar selecionar selecionar |     | <b>Clique</b> nos<br>itens para<br>selecionar<br>as parcelas<br>que deseja<br>pagar. |
| Total de registros encontrados 10.                                                                                                    |     |                                                                                      |

# Passo a passo Emissão do IPTU - 2024

# EMISSÃO DO IPTU/2024 PELO APLICATIVO

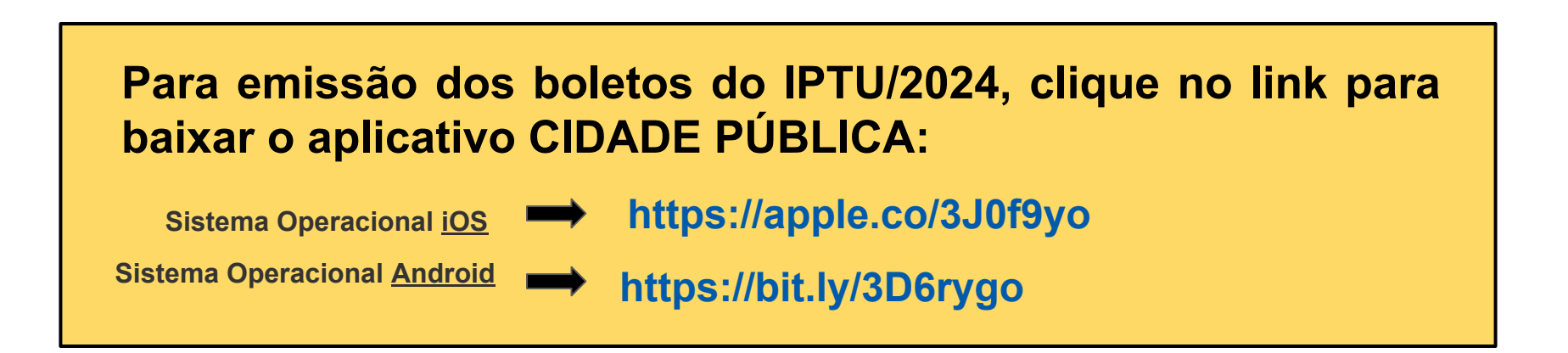

# E SIGA O PASSO A PASSO

# EMISSÃO DO IPTU/2024 PELO APLICATIVO

#### → Sistema Operacional Android/<u>iOS</u>

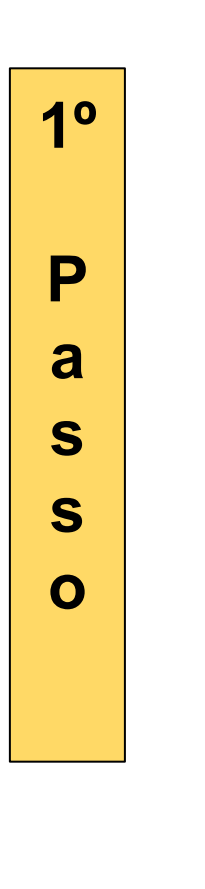

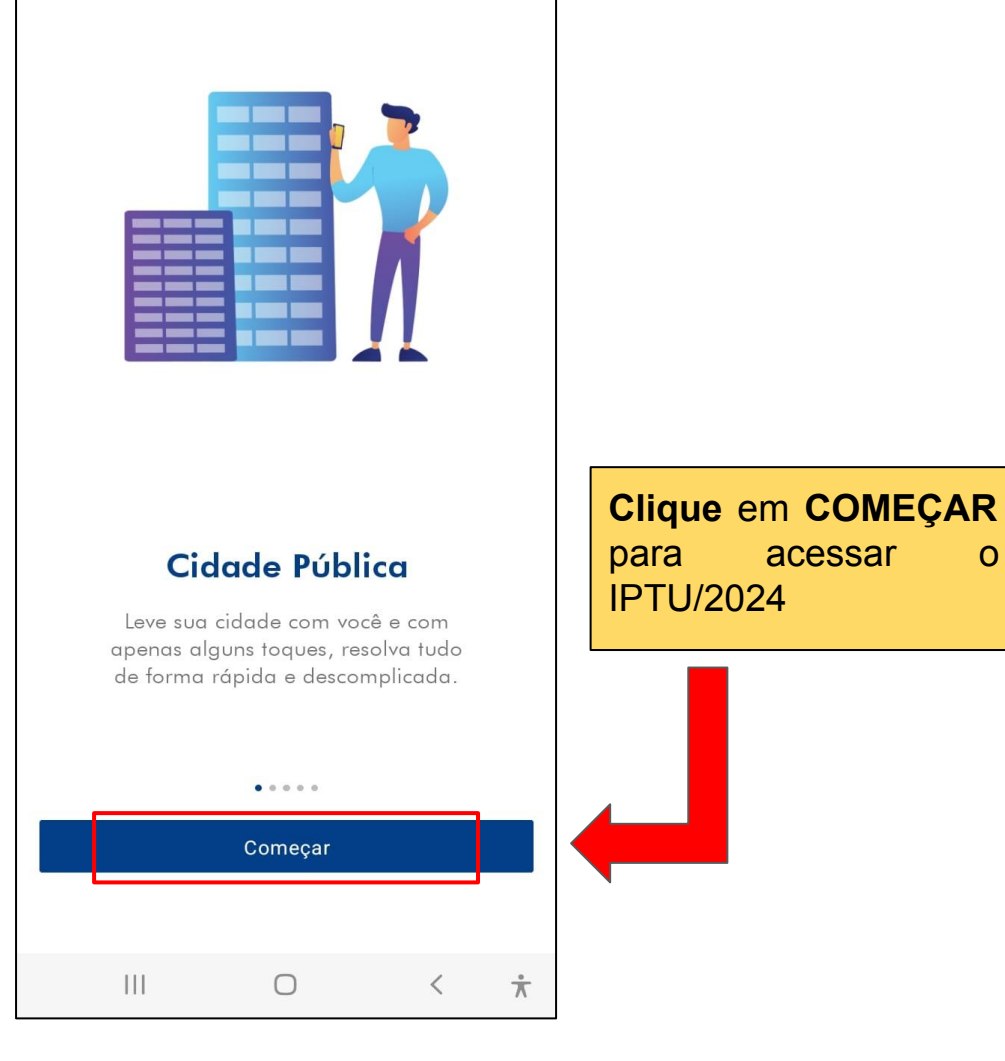

acessar

0

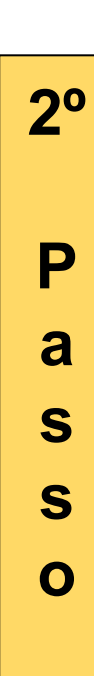

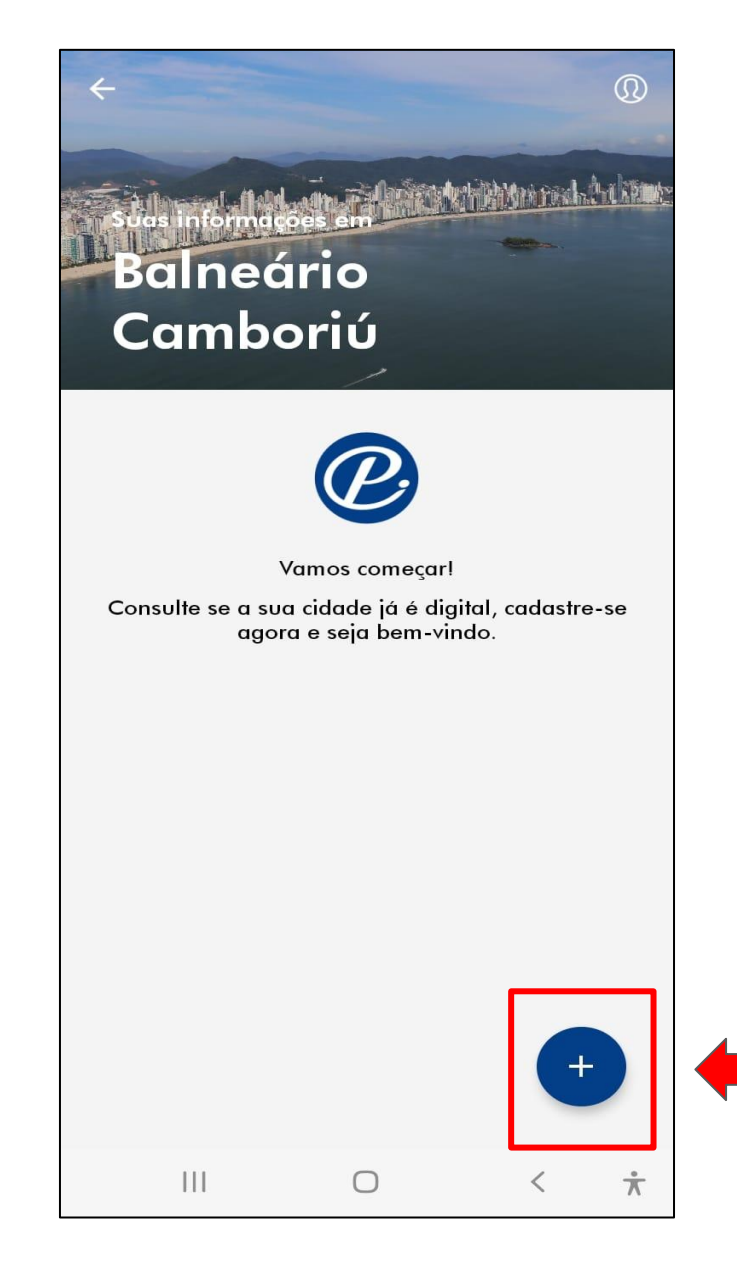

Cliqueaquiparaselecionara cidadeondese localizaa propriedade

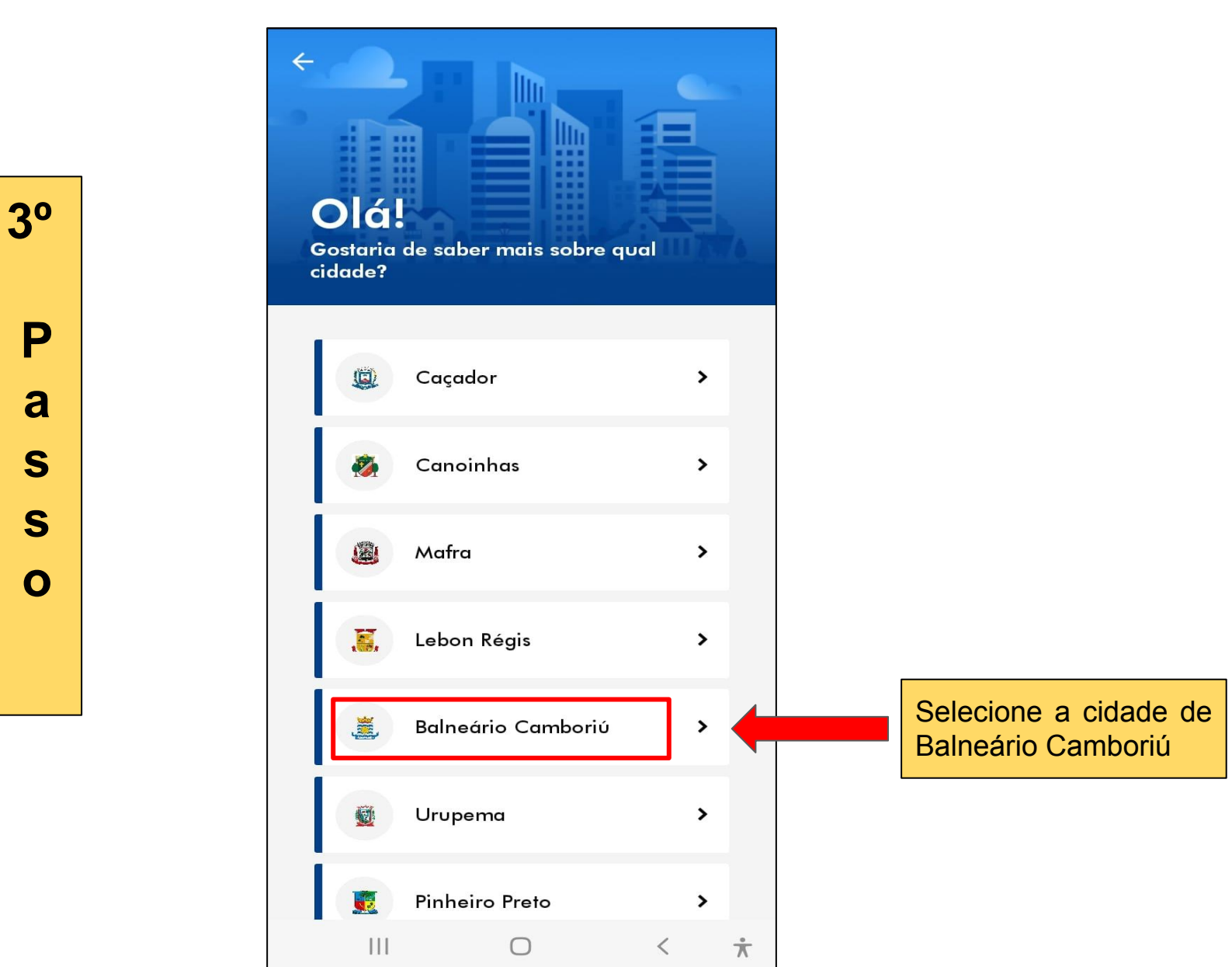

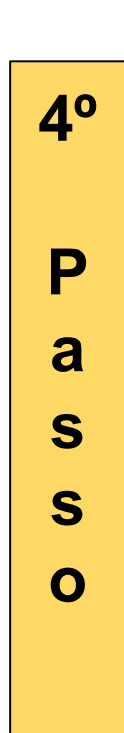

| ← Entrar                                 |                                                                            |
|------------------------------------------|----------------------------------------------------------------------------|
| Cidade <b>Pública</b>                    |                                                                            |
| E-mail ou CPF                            | Caso já tenha<br>cadastros, preencha<br>as informações<br>solicitadas      |
| Esqueci minha senha Lembrar de mim       |                                                                            |
| Não possui cadastro?<br>Crie agora mesmo | <b>Clique</b> aqui para<br>realizar o cadastro<br>no App Cidade<br>Pública |
| a o o                                    |                                                                            |

|                                                                                                | 5° Passo                                                                                                    |                                                                                                |    |
|------------------------------------------------------------------------------------------------|----------------------------------------------------------------------------------------------------|------------------------------------------------------------------------------------------------|----|
| Preencha todas as<br>informações solicitadas<br>nos campos<br>Credenciais e Dados<br>Pessoais. | <ul> <li>← Cadastro</li> <li>Passo 1 de 3</li> <li>Credenciais Preencha os campos abaixo para continuarmos E-mail Senha Senha A senha deve conter pelo menos 08 caracteres. </li> <li>Dados pessoais Nome completo Telefone CPF CPF</li></ul> | Após aceitar os<br>termos de uso, clique<br>em continuar para<br>prosseguir com o<br>cadastro. |    |
| Aceite os termos de                                                                            | Data de nascimento          Data de nascimento         Estou ciente e aceito os termos de uso da plataforma.                                                                                                    | Estou ciente e aceito os <b>termos de uso</b> da plataforma.                                   |    |
|                                                                                                | III O < <del>*</del>                                                                                                    |                                                                                                | ÷. |

**6**° Ρ a S S 0

| ← Cada                      | stro      |   |         |   |                                                           |
|-----------------------------|-----------|---|---------|---|-----------------------------------------------------------|
| Passo 2 de 3 (o<br>Endereço | pcional)  |   |         | ٦ |                                                           |
| CEP                         |           |   |         |   |                                                           |
| Bairro                      |           |   |         |   | Preencha todas as                                         |
| Endereço                    |           |   |         |   | no campo <b>Endereço</b><br>(opcional).                   |
| Número                      |           |   |         |   |                                                           |
| Complemento                 |           |   |         |   |                                                           |
|                             | Continuar |   |         | + | Clique em continuar<br>para prosseguir com o<br>cadastro. |
|                             |           |   |         |   |                                                           |
|                             |           |   |         |   |                                                           |
|                             | Ο         | < | ${\pi}$ |   |                                                           |

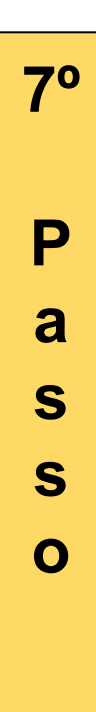

| ← Verificação                                                                                                    |                                                            |                                                                                                    |
|----------------------------------------------------------------------------------------------------|------------------------------------------------------------|----------------------------------------------------------------------------------------------------|
| Passo 3 de 3<br>Verificação de telefor<br>Enviamos um SMS para o núme<br>com o código de verificação, dig<br>Código Recebido<br>Reenviar SMS (56) | <b>ne</b><br>ro (47) 99170-0563<br>jite-o no campo abaixo. | Após concluir o cadastro,<br>será enviado um código,<br>via SMS, para<br>verificação de telefone.<br>Preencha o item Código<br>Recebido. |
| Verifica                                                                                                    | r                                                          | Clique em <b>Verificar</b> para finalizar o cadastro.                                                                                    |
|                                                                                                    |                                                            |                                                                                                    |
|                                                                                                    |                                                            |                                                                                                    |
|                                                                                                    |                                                            |                                                                                                    |
|                                                                                                    |                                                            |                                                                                                    |
|                                                                                                    | < 🗡                                                        |                                                                                                    |

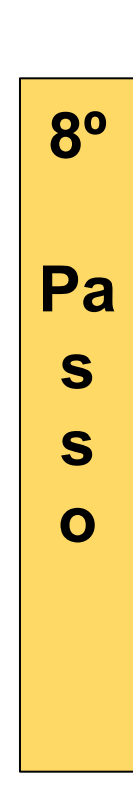

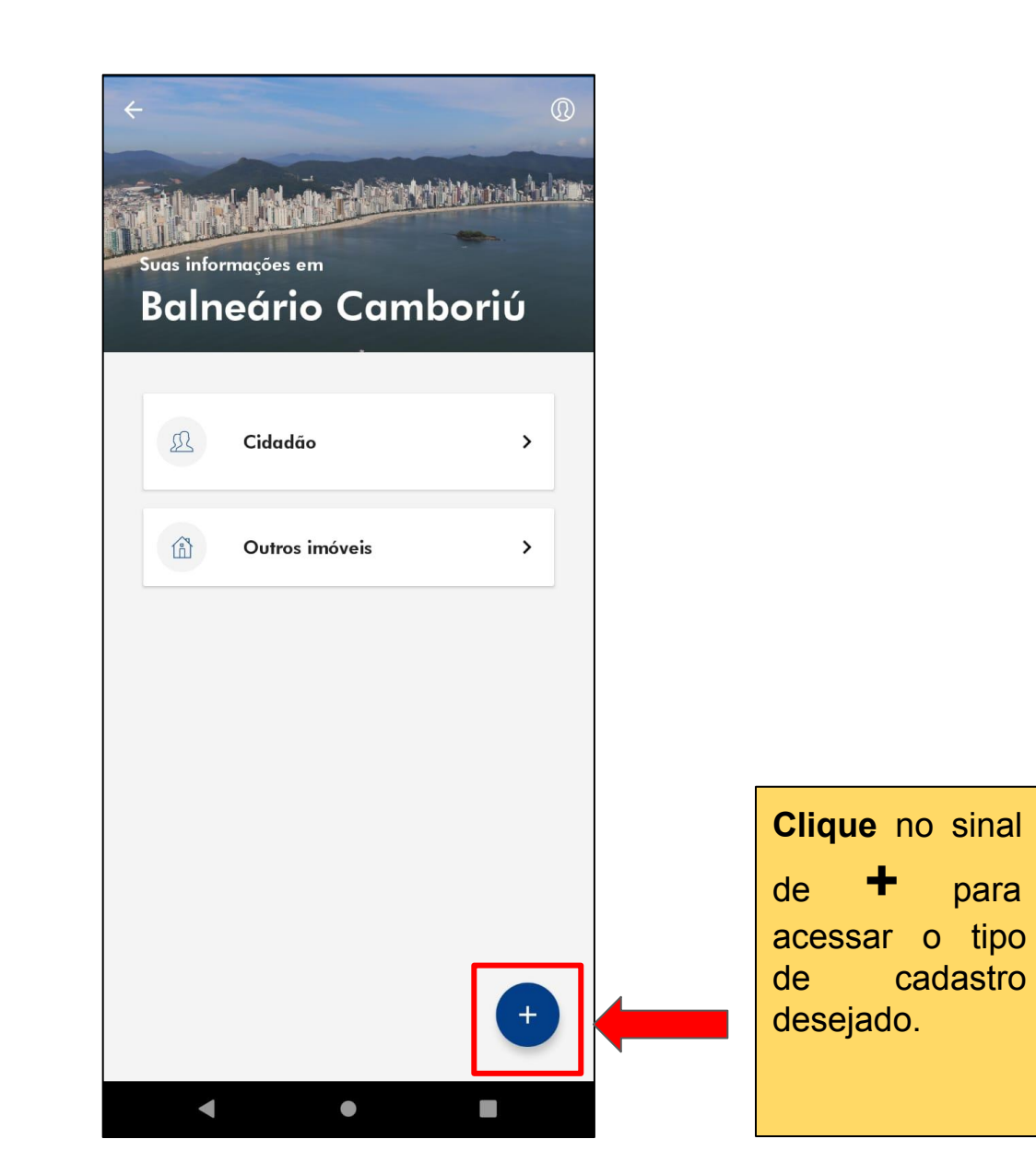

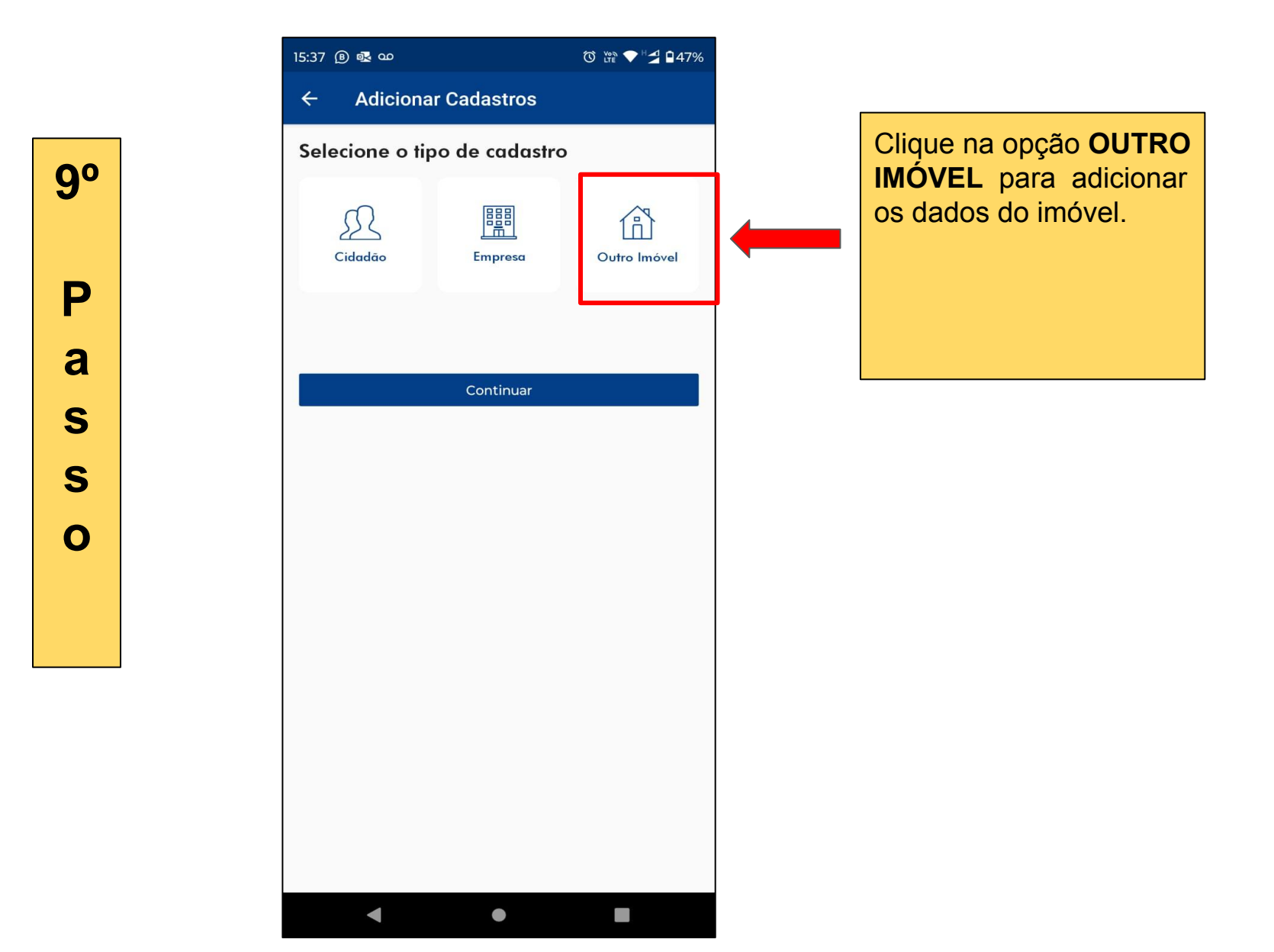

| Adicione as informaç<br>solicitadas<br>No item "Códi<br>autônomo", informe<br><u>DIC do imóvel</u> . | COES<br>Adicionar imóvel<br>CPF/CNPJ do proprietário<br>CPF/CNPJ do proprietário<br>Código autônoma<br>Apelido |                                                                                               |
|----------------------------------------------------------------------------------------------------|----------------------------------------------------------------------------------------------------|-----------------------------------------------------------------------------------------------|
| 10 <sup>0</sup>                                                                                      | Adicionar imóvel                                                                                               | Após preencher todas<br>as informações<br>solicitadas, clique em<br><u>Adicionar imóvel</u> . |
| P                                                                                                    |                                                                                                    |                                                                                               |
| S                                                                                                    |                                                                                                    |                                                                                               |
| S<br>O                                                                                               |                                                                                                    |                                                                                               |
|                                                                                                    |                                                                                                    |                                                                                               |
|                                                                                                    | < • <b>•</b>                                                                                                   |                                                                                               |

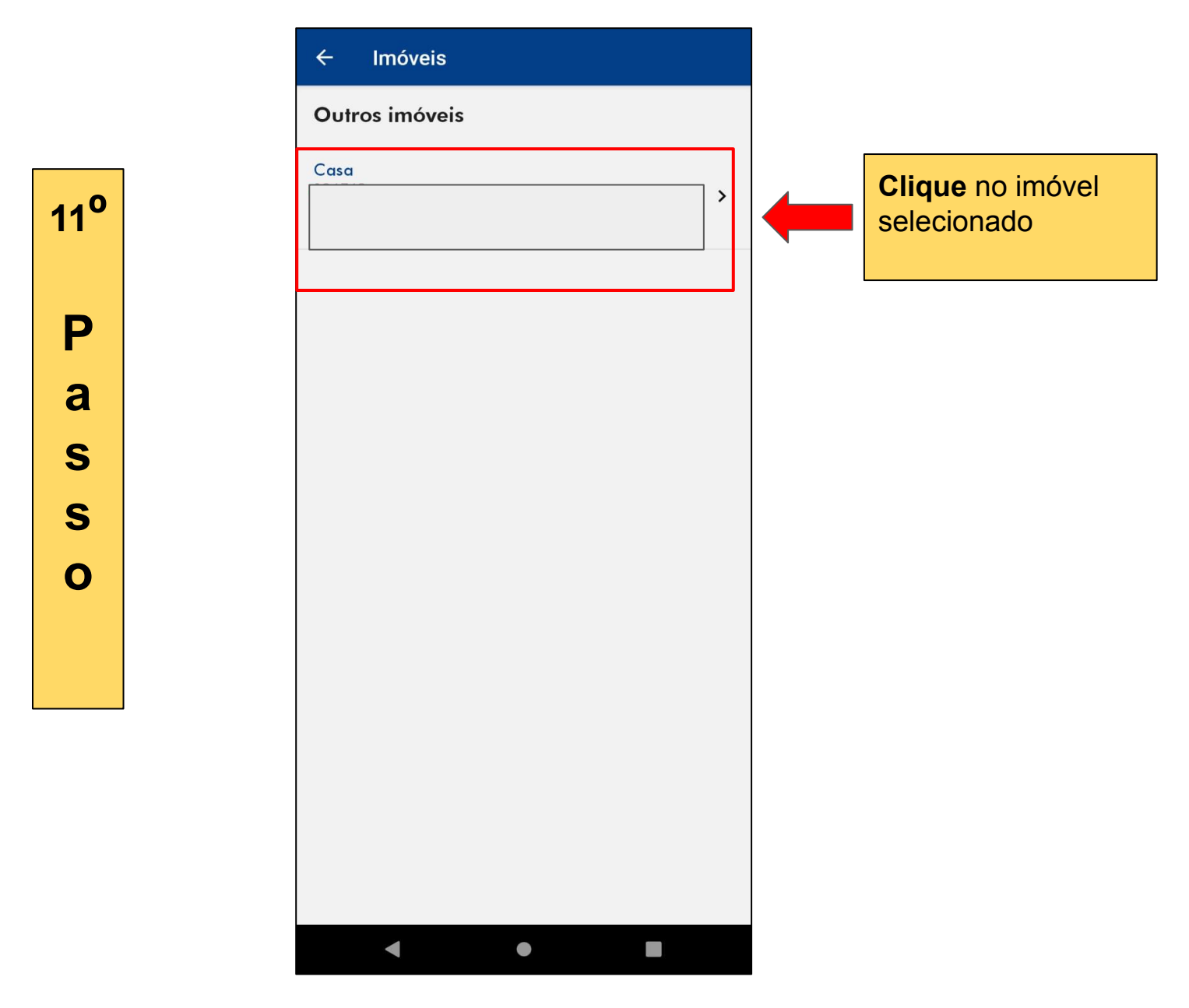

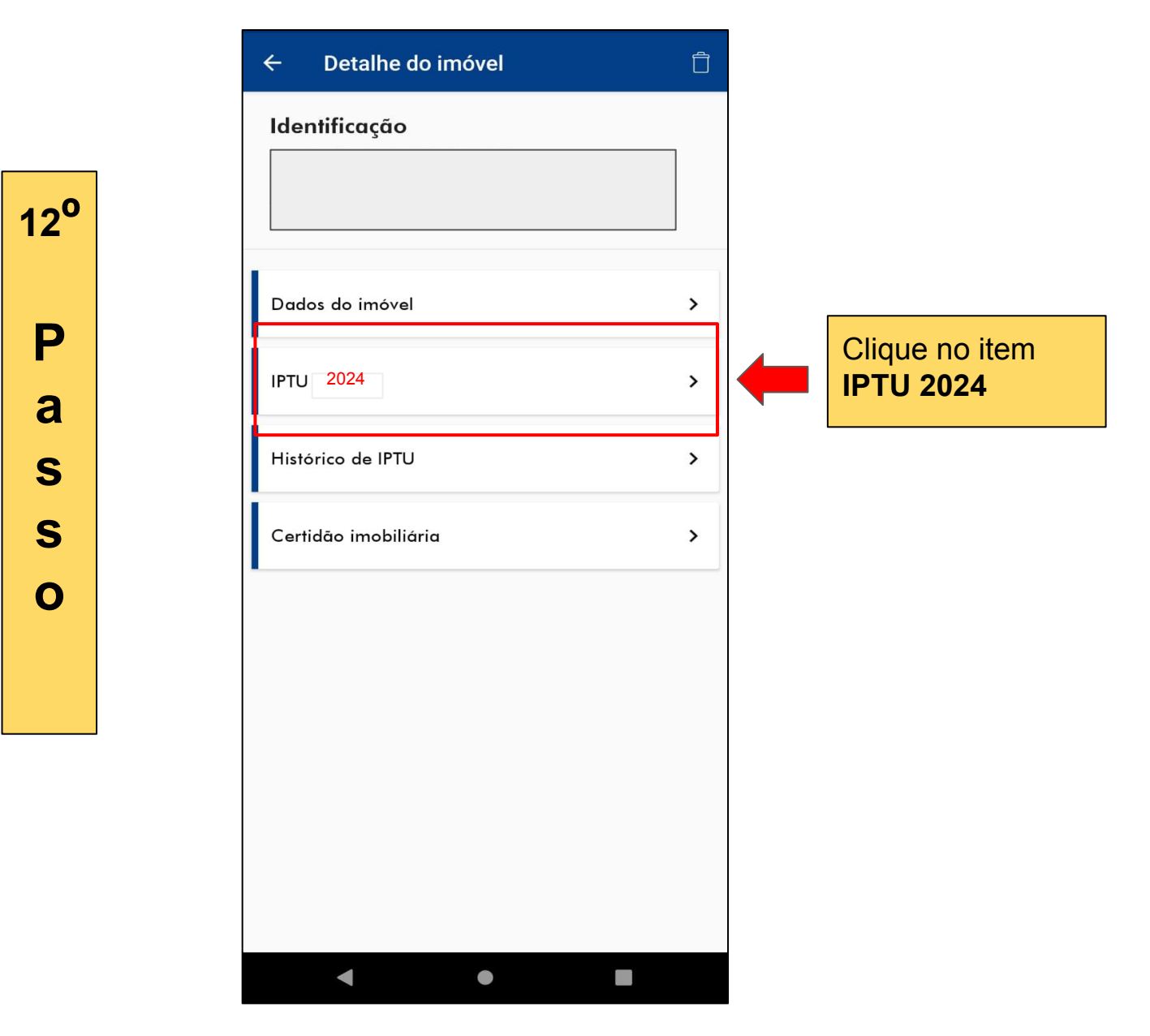

13<sup>0</sup>

Ρ

а

S

S

0

| ← IPTU 2023                                                               |                                                                                                    |
|---------------------------------------------------------------------------|----------------------------------------------------------------------------------------------------|
| Dados do IPTU<br>Valor venal territorial                                  |                                                                                                    |
| Valor venal predial Parcelas Cota unica 10% Valor Vencimento Dica         | Neste item, es<br>descritas todas<br>parcelas do IPTU/20<br>bem como a data<br>vencimento e o valor<br>parcela |
| <b>Dica</b><br>Pague a cota única e receba desconto no valor de seu IPTU. |                                                                                                    |
|                                                                           |                                                                                                    |
|                                                                           |                                                                                                    |
|                                                                           |                                                                                                    |